#### Coverage Gap Discount Program

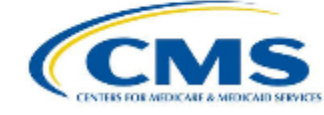

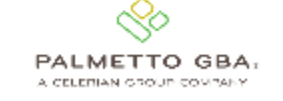

#### CGDP PORTAL DPP-MANUFACTURERS

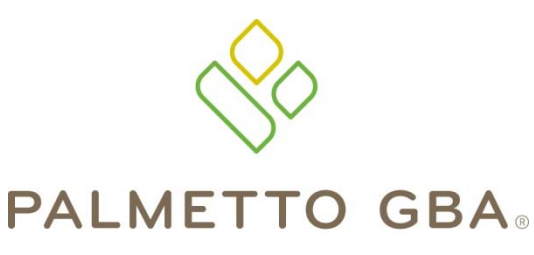

A CELERIAN GROUP COMPANY

Accessing and Navigating the CGDP Portal Direct Payment Process-Manufacturers

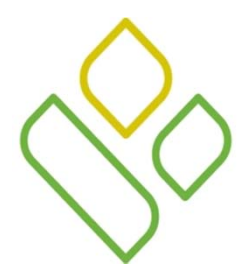

## CGDP Portal DPP-Manufacturers Topics

In this training session you will learn about the Coverage Gap Discount Program (CGDP) Portal Direct Payment Process (DPP)-Manufacturers.

This training will introduce you to the following topics:

- 1. Introduction of the new CGDP Portal DPP
- 2. Access to the new CGDP Portal DPP
- 3. Learning to navigate through the new CGDP Portal DPP
- 4. Common Icons and Links available throughout new CGDP Portal DPP

# CGDP PORTAL DPP-MANUFACTURERS

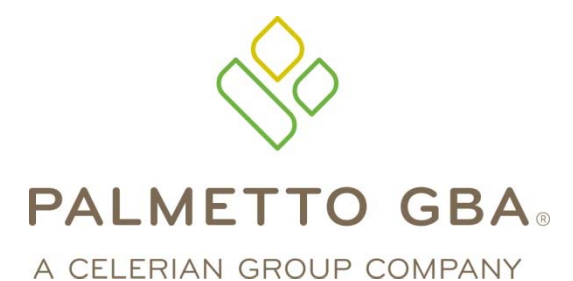

Introducing the Direct Payment Process

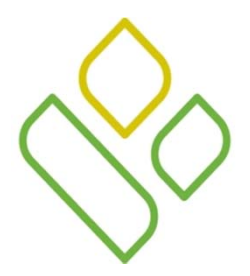

#### CGDP Portal DPP-Manufacturers Introduction

The CGDP Portal DPP portal is designed to assist Manufacturers with processing CGDP payments to Medicare Part D Sponsors. This system allows Manufacturers to review invoice line items and initiate bank-to-bank Automated Clearing House (ACH) transfers for invoice line item payments due to sponsors, similar to the way an online banking customer pays a monthly bill.

The CGDP Portal DPP will provide functionality for the following:

• Invoice review

- Invoice payment selection
- Invoice payment deferment
- Automatic payment confirmation
- Invoice dispute filing

- Batch Invoice payment selection
- Payment receipt review
- Reports retrieval

The CGDP Portal DPP will become the active system starting with the 2015 Q2 reporting period. Quarter 2 2015 invoices, which will be distributed on August 31, 2015

# CGDP PORTAL DPP-MANUFACTURERS

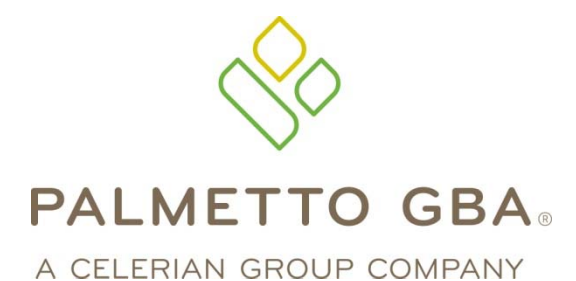

Accessing the Direct Payment Process

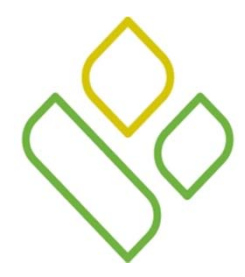

## CGDP Portal DPP-Manufacturers Login

The information entered into the CGDP Portal Login page is the credential information currently used to access the CGDP TPA Mailbox.

| PALMETTO GBA:<br>A CELEMIAN GROUP CONTAIN | CENTRES FOR MEDICARE & MEDICARD STEVICES                                      |
|-------------------------------------------|-------------------------------------------------------------------------------|
| Coverage Gap Di                           | scount Program                                                                |
|                                           |                                                                               |
|                                           |                                                                               |
|                                           | User Id: <mark>XP####</mark><br>assword: #################################### |
| l                                         | Login                                                                         |
|                                           |                                                                               |

Once complete, select the Login button to continue to the Home page.

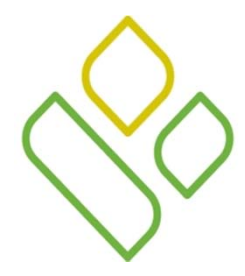

#### CGDP Portal DPP-Manufacturers Login

• There has been an additional level of security added to the Portal. All users will be required to answer security questions when logging on for the first time. Additionally, users with Payment Initiation privileges will also need to enter a PIN when signing on.

| PALMETTO GBA.<br>A CELERIAN GROUP COMPANY                                                                                                    |
|----------------------------------------------------------------------------------------------------|
| Coverage Gap Discount Program                                                                                                    |
| Security Data Missing<br>Due to system security requirements your account will need to be updated with<br>the information below. Please complete the form to proceed. |
| Enter PIN: •••• Retype PIN: ••••                                                                                                    |
| Question #1: What are the last five digits of your driver's licence number?                                                                                           |
| Question #2:       What primary school did you attend?         Answer #2:       ••••••••••                                                                            |
| Question #3: In what town or city did your mother and father meet?   Answer #3: Save                                                                                  |

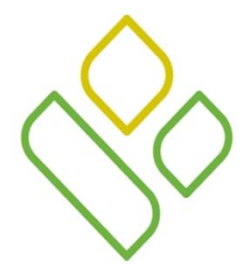

#### CGDP Portal DPP-Manufacturers Login

• For each subsequent sign on, one of the chosen security questions will be randomly chosen.

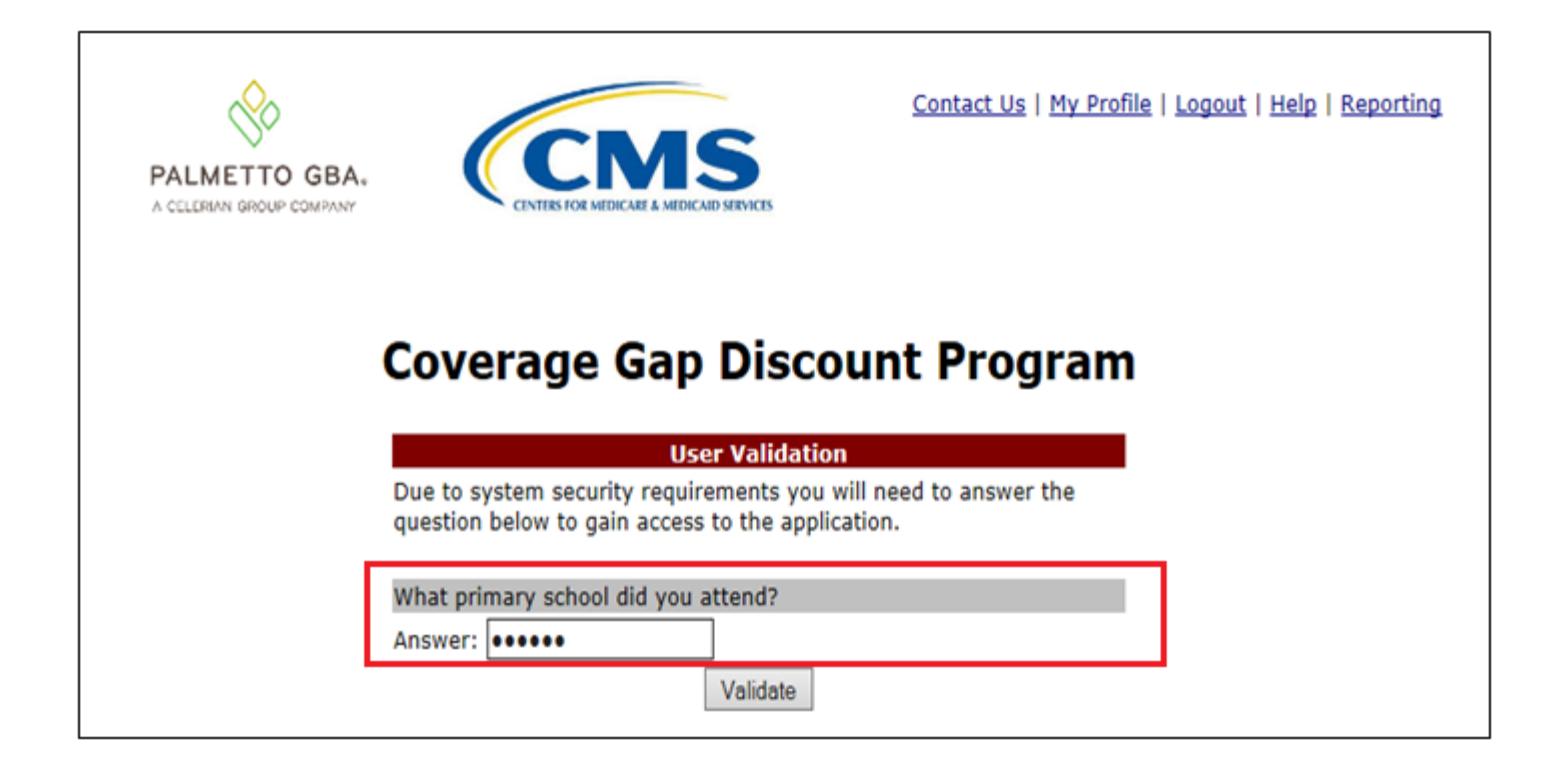

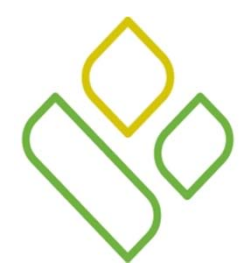

• The option is also available for the user to change their security information through the functions located under the *My Profile* link.

| Contact Us   My Profile   Logout   Help   R                                                                           | <u>eporting</u> |
|----------------------------------------------------------------------------------------------------|-----------------|
| PALMETTO GBA.<br>A CELERIAN GROUP COMPANY                                                                             |                 |
| Coverage Gap Discount Program                                                                                         |                 |
| Logged on as         Account Maintenance         Change Password         Two-Factor Authentication         Update PIN |                 |
|                                                                                                    |                 |
| Coverage Gap Discount Program                                                                                         |                 |
| Logged on as<br>PIN Modification                                                                                      |                 |
| Old PIN:       New PIN:       Retype New       PIN:                                                                   |                 |
| Save Cancel                                                                                                    |                 |

# CGDP PORTAL DPP-MANUFACTURERS

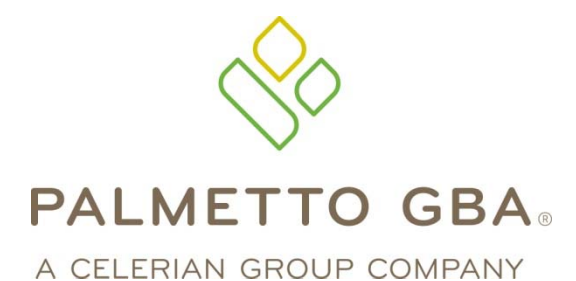

Navigating the Direct Payment Process

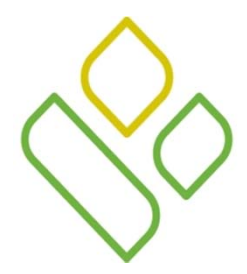

### CGDP Portal DPP-Manufacturers Navigation: Home Tab Tabbed Region

The **Home** tab allows Manufacturers to access all areas of the CGDP Portal DPP system and begin research and work with distributed invoices.

Once login access is granted and completed, the Home tab will appear.

| PALMETTO GBA. |          |                   | CMS        | Contact L     | Js   <u>My Profile</u>   <u>Logout</u>   <u>Help</u>   <u>Reporting</u>                                                                                                    |
|---------------|----------|-------------------|------------|---------------|----------------------------------------------------------------------------------------------------|
| Home          |          |                   | ts Reports |               | æ                                                                                                    |
| Manufacturer  | P Number | Reporting Period: | Status:    | Program<br>() | Welcome to Coverage Gap Discount Portal where you<br>can initiate a payment, check the status of payments<br>and receipt of payments as well as view your reports.<br>For payment functions, start by selecting a line item<br>from the list to the left of this message. |
| Corporate ID  | P Number | Reporting Period  | Status     | Select        | _                                                                                                    |
| XP####        | P####    | 201401            | Available  | 0             | Available Invoice is seady for normant initiations                                                                                                    |
| XP####        | P####    | 201402            | Available  | 0             | Failed - One or more items has an unsuccessful                                                                                                    |
| XP####        | P ####   | 201403            | Available  | 0             | payment attempt<br>Incomplete - One or more items have not been paid<br>Pending - All line items have been initiated<br>successfully<br>Successful - All line items have been paid<br>successfully                                                                        |

The available tabs appearing on the page are the Home tab and the Reports tab

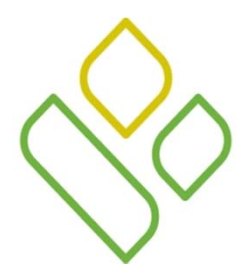

### CGDP Portal DPP-Manufacturers Navigation: Home Tab Tabbed Region – All Tabs

To access <u>all</u> available functions of the Direct Payment Portal, selection of a distributed invoice must be performed.

In the example presented, a distributed invoice line for the reporting period of 201403 has been selected by populating the radio button in the <u>Select</u> column. This action activates the **Payments** tab, **Completed** tab and **Receipts** tab, as well as keeping the **Home** tab and **Reports** tab available for selection.

| Home                   | Payments C        | ompleted Receipt           | ts Reports                 |         | ±                                                                                                    |
|------------------------|-------------------|----------------------------|----------------------------|---------|----------------------------------------------------------------------------------------------------|
| Manufacturer           | Portal Co         | verage Gap                 | Discount                   | Program |                                                                                                    |
| Corporate ID:          | P Number          | Reporting Period:          | Status:<br>[ANY V]         | 0       | Welcome to Coverage Gap Discount Portal where you<br>can initiate a payment, check the status of payments<br>and receipt of payments as well as view your reports.                                                                                                    |
| Corporate ID<br>XP#### | P Number<br>P#### | Reporting Period<br>201401 | <u>Status</u><br>Available | Select  | For payment functions, start by selecting a line item from the list to the left of this message.                                                                                                    |
| XP####                 | P ####            | 201402                     | Available                  | 0       |                                                                                                    |
|                        |                   | 294799                     |                            |         | Available - Invoice is ready for payment initiations<br>Failed - One or more items has an unsuccessful<br>payment attempt<br>Incomplete - One or more items have not been paid<br>Pending - All line items have been initiated<br>successfully<br>Successful - All line items have been paid<br>successfully |

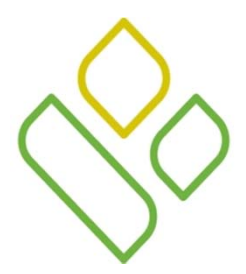

## CGDP Portal DPP-Manufacturers Navigation: Payments Tab

Selecting the **Payments** tab allows the user to review and process payment information for invoice line items by Part D Sponsor Contract Number.

On this tab, Manufacturers can process invoice line item payment initiations, defer invoice line item payments, create batch payment initiation text files and process stop payments.

|                        |                  |                                | Completed Re     | rceipts  | Reports             |            |           |       |                                 |                      |
|------------------------|------------------|--------------------------------|------------------|----------|---------------------|------------|-----------|-------|---------------------------------|----------------------|
| Manufac                | turer P          | ortal CC                       | GDP Paym         | ients    | Invoiced Repor      | ting Perio | d: 201402 |       | Payments due 6/30/201           | 4                    |
| Contract Num           | aber: ANY        | ~ Соп                          | porate ID: XP1_5 | P Number | r: [P1_5 V]         |            |           |       | Payment Infor                   | mation<br>4500274.60 |
|                        |                  |                                |                  |          | Initiate /          | 411        |           |       | Total Failed                    | 4509374.69           |
| Contract I<br>Number A | Invoiced<br>Amt. | Previous<br>Deferred<br>Amount | Payment Date     |          | Initiate<br>Payment | Defer      | Failed    |       | Total Deferred<br>Total Pending | 13.83<br>0.00        |
| IO4 8                  | 8031.77          | 0.00                           | 12/16/2014       |          |                     |            |           | -     | Total Successful                | 0.00                 |
| 10_8 7                 | 775.07           | 0.00                           | 12/16/2014       |          |                     | 10         |           |       | I otal Available                | 4509300.80           |
| 100 1                  | 190.05           | 0.00                           | 12/16/2014       |          |                     | 103        |           |       |                                 |                      |
| IO4 3                  | 3253.39          | 0.00                           | 12/16/2014       |          |                     | 10         |           |       | Payment Initiation Un           | head                 |
| IO8 4                  | 495.13           | 0.00                           | 12/16/2014       |          |                     |            |           |       | r ayment mitiation e pr         | Browse Uple          |
| 10_4 1                 | 1095.71          | 0.00                           | 12/16/2014       |          |                     |            |           |       |                                 |                      |
| 10_2 2                 | 2309.61          | 0.00                           | 12/16/2014       | 10       |                     |            |           |       |                                 |                      |
| 10_3 2                 | 25697.69         | 0.00                           | 12/16/2014       | 11.0     |                     | 121        |           |       |                                 |                      |
|                        |                  | Update A                       | II 12/19/2014    |          |                     |            | Su        | brait |                                 |                      |
| Pending Tran           | sactions         | 0                              |                  |          |                     |            |           |       |                                 |                      |

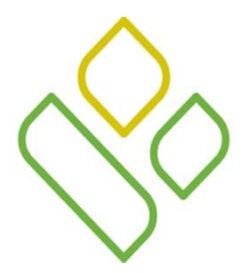

### CGDP Portal DPP-Manufacturers Navigation: Completed Tab

Selecting the **Completed** tab allows the user to review completed payment information for invoice line items by Part D Sponsor Contract Number.

On this tab, Manufacturers can review the status of completed payment processing for initiated or deferred payments.

| Hor                | ne Pay           | ments                          | Completed Re     | eceipts | Reports             |             |           |            | <u> </u>                        |                             |
|--------------------|------------------|--------------------------------|------------------|---------|---------------------|-------------|-----------|------------|---------------------------------|-----------------------------|
| Manuf              | acturer P        | ortal C                        | GDP Payn         | nents   | Invoiced Repo       | rting Perio | d: 201402 |            | Payments due 6/30/201           | 4                           |
| Contract N         | umber: ANY       | ✓ Cor                          | porate ID: XP1_5 | P Numbe | er: [P1_5 V]        |             |           | $\bigcirc$ | Payment Infor<br>Total Invoiced | <u>mation</u><br>4509374.69 |
|                    |                  |                                |                  |         | Initiate            | A11         |           |            | Total Failed                    | 0.00                        |
| Contract<br>Number | Invoiced<br>Amt. | Previous<br>Deferred<br>Amount | Payment Date     |         | Initiate<br>Payment | Defer       | Failed    |            | Total Deferred<br>Total Pending | 13.83<br>0.00               |
| 40_4               | 8031.77          | 0.00                           | 12/16/2014       |         |                     |             |           |            | Total Successful                | 0.00                        |
| 10_8               | 775.07           | 0.00                           | 12/16/2014       |         |                     |             |           |            | Total Available                 | 4509360.86                  |
| 10_0               | 190.05           | 0.00                           | 12/16/2014       |         |                     |             |           |            |                                 |                             |
| 104                | 3253.39          | 0.00                           | 12/16/2014       |         |                     |             |           |            |                                 |                             |
| IO8                | 495.13           | 0.00                           | 12/16/2014       |         |                     |             |           |            | Payment Initiation Up           | Browse Uplo                 |
| IO4                | 1095.71          | 0.00                           | 12/16/2014       |         |                     |             |           |            |                                 |                             |
| 10_2               | 2309.61          | 0.00                           | 12/16/2014       |         |                     |             |           |            |                                 |                             |
| 10_3               | 25697.69         | 0.00                           | 12/16/2014       |         |                     |             |           | ~          |                                 |                             |
| <                  |                  | Undate A                       | 11 12/10/2014    |         |                     |             |           | >          |                                 |                             |
| Pending T          | ransactions      |                                | 12/13/2014       |         |                     |             | Sub       | mit        |                                 |                             |
| Contract N         | umber A          | with ortization A              | mt Date Submitte | d Par   | ment Date           | Stop Pa     | rment     |            |                                 |                             |

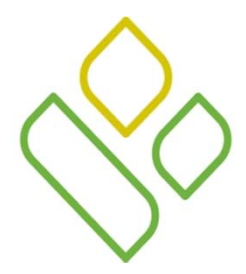

### CGDP Portal DPP-Manufacturers Navigation: Receipts Tab

Selecting the **Receipts** tab allows the user to review negative invoice line item information for updated invoiced line items by Part D Sponsor Contract Number.

On this tab, Manufacturers can review the status of payments due back from Sponsors.

| LMETTO GBA,                                                    |                                                                       |                    |                                                                                                    | Con                                                                                              | tact Us   N | 1y Profile   Logout   He                                                                                                    | Ip   Reporting                                                                                            |
|----------------------------------------------------------------|-----------------------------------------------------------------------|--------------------|----------------------------------------------------------------------------------------------------|--------------------------------------------------------------------------------------------------|-------------|----------------------------------------------------------------------------------------------------|----------------------------------------------------------------------------------------------------|
| Home                                                           | Payments                                                              | Completed          | Receipts Reports                                                                                                    |                                                                                                  |             | <u> </u>                                                                                                    |                                                                                                    |
| Manufact                                                       | turer Portal (                                                        | CGDP Re            | ceipt Status                                                                                                    | Invoiced Report                                                                                  | ing Period  | 201403                                                                                                    |                                                                                                    |
| Contract Num                                                   | iber: ANY 🗸 C                                                         | orporate ID: XP### | ## P Number: P#### ✓                                                                                                    |                                                                                                  | $\odot$     | Payment Inform                                                                                                    | nation                                                                                                    |
|                                                                |                                                                       |                    |                                                                                                    |                                                                                                  |             | Total Owed                                                                                                    | 344250.41                                                                                                 |
|                                                                |                                                                       |                    |                                                                                                    |                                                                                                  |             |                                                                                                    |                                                                                                    |
|                                                                |                                                                       |                    |                                                                                                    |                                                                                                  |             | Total Received                                                                                                    | 0.00                                                                                                    |
| Contract                                                       | Invoiced Amt.                                                         | Payment Date       | EFTID                                                                                                    | Status                                                                                           |             | Total Received<br>Total Deferred                                                                                                    | 0.00                                                                                                    |
| Contract<br>H####                                              | Invoiced Amt.<br>0.04                                                 | Payment Date       | EFTID<br>CG1403#### H####                                                                                               | <b>Status</b><br>Outstanding                                                                     | ^           | Total Received<br>Total Deferred<br>Total Outstanding                                                                                                    | 0.00<br>0.00<br>344250.41                                                                                 |
| Contract<br>H####<br>H####                                     | <b>Invoiced Amt.</b><br>0.04<br>64.02                                 | Payment Date       | EFTID<br>CG1403####H####<br>CG1403####H####                                                                             | Status<br>Outstanding<br>Outstanding                                                             | ^           | Total Received<br>Total Deferred<br>Total Outstanding                                                                                                    | 0.00<br>0.00<br>344250.41                                                                                 |
| Contract<br>H####<br>H####<br>H####                            | Invoiced Amt.<br>0.04<br>64.02<br>358.64                              | Payment Date       | EFTID<br>CG1403#### H####<br>CG1403#### H####<br>CG1403#### H####                                                       | Status<br>Outstanding<br>Outstanding<br>Outstanding                                              | ^           | Total Received<br>Total Deferred<br>Total Outstanding<br>Received - Payment is                                                                           | 0.00<br>0.00<br>344250.41                                                                                 |
| Contract<br>H####<br>H####<br>H####<br>H####                   | Invoiced Amt.<br>0.04<br>64.02<br>358.64<br>56.09                     | Payment Date       | EFTID<br>CG1403####H####<br>CG1403####H####<br>CG1403####H####<br>CG1403####H####                                       | Status<br>Outstanding<br>Outstanding<br>Outstanding<br>Outstanding                               | ^           | Total Received<br>Total Deferred<br>Total Outstanding<br>Received - Payment in<br>Pending - Payment ha                                                   | 0.00<br>0.00<br>344250.41<br>s in your account<br>ts been initiated                                       |
| Contract<br>H####<br>H####<br>H####<br>H####<br>H####          | Invoiced Amt.<br>0.04<br>64.02<br>358.64<br>56.09<br>386.06           | Payment Date       | EFTID<br>CG1403####H####<br>CG1403####H####<br>CG1403####H####<br>CG1403####H####<br>CG1403####H####                    | Status<br>Outstanding<br>Outstanding<br>Outstanding<br>Outstanding<br>Outstanding                | ^           | Total Received<br>Total Deferred<br>Total Outstanding<br>Received - Payment in<br>Pending - Payment ha<br>Outstanding - No pay                           | 0.00<br>0.00<br>344250.41<br>s in your account<br>as been initiated<br>ment activity                      |
| Contract<br>H####<br>H####<br>H####<br>H####<br>H####<br>S#### | Invoiced Amt.<br>0.04<br>64.02<br>358.64<br>56.09<br>386.06<br>619.65 | Payment Date       | EFTID<br>CG1403####H####<br>CG1403####H####<br>CG1403####H####<br>CG1403####H####<br>CG1403####H####<br>CG1403####S#### | Status<br>Outstanding<br>Outstanding<br>Outstanding<br>Outstanding<br>Outstanding<br>Outstanding | ^           | Total Received<br>Total Deferred<br>Total Outstanding<br>Received - Payment in<br>Pending - Payment ha<br>Outstanding - No payn<br>Deferred - Invoice am | 0.00<br>0.00<br>344250.41<br>s in your account<br>as been initiated<br>ment activity<br>nount falls below |

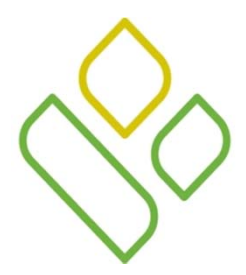

### CGDP Portal DPP-Manufacturers Navigation: Reports Tab

Selecting the **Reports** tab allows the user to review/submit four types of reports for distributed invoices.

On this tab, Manufacturers can select one of four report views which allow the review of compiled Invoice information reports, detailed Data reports, submission and review of Dispute requests and review of successful or failed Batch upload files.

In this example, the **Reports** tab defaults to Invoice reports.

| PALME          | TTO GBA.                                                | / Profile   Logout   He | elp   Reporting                              |                           |          |  |                                                                                                    |                                                                            |
|----------------|---------------------------------------------------------|-------------------------|----------------------------------------------|---------------------------|----------|--|----------------------------------------------------------------------------------------------------|----------------------------------------------------------------------------|
|                | Home                                                    |                         |                                              | Receipts                  | Reports  |  | Ē                                                                                                    |                                                                            |
| M<br>Ir<br>Cor | I <mark>anufactur</mark><br>nvoice 〇 Da<br>porate ID: X | ta O Dispute            | CGDP Rep<br>○ Batch ○ Spo<br>Number: P#### ✓ | oorts<br>nsor 1099 Inforr | nation   |  | Current Cutoff C<br>Reporting Period<br>Invoice Paid by<br>Invoice Distribution<br>Dispute Submission<br>Dispute Distribution | Calendar<br>201403<br>01/12/2014<br>12/04/2014<br>02/03/2015<br>04/04/2015 |
| (              | Corporate ID                                            | P Number                | <b>Reporting Period</b>                      | Date Loaded               | Download |  | Last Download                                                                                                    |                                                                            |
|                | XP ####                                                 | P####                   | 201403                                       | 12/29/2014                | 0        |  |                                                                                                    | J                                                                          |

# CGDP PORTAL DPP-MANUFACTURERS

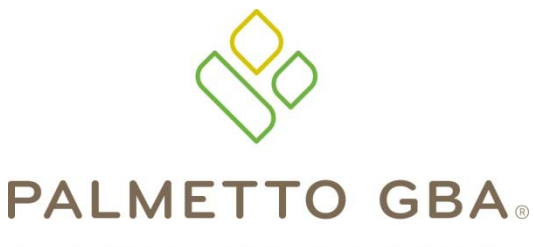

A CELERIAN GROUP COMPANY

**Icons and Links** 

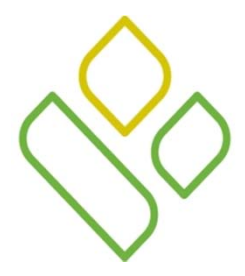

#### CGDP Portal DPP-Manufacturers Portal Icons and Links

There are recurring icons and links throughout the CGDP Portal DPP that appear on the functional tabs in the system.

| ICON/LINK  | Definition                                                                                                    |
|------------|----------------------------------------------------------------------------------------------------|
|            | <u>Calendar</u> icon provides an expanded calendar that allows users to select future months and dates.                        |
| Contact Us | Contact Us link provides contact information for the TPA Operations Team                                                       |
| Help       | $\underline{Help}$ link provides access to system error codes and descriptions generated during the payment initiation process |
| Logout     | Logout link provides one-click access for logging out of the Web Portal DPP system                                             |
| My Profile | $\underline{My \ Profile}$ link provides the ability to enter and review business contact profiles                             |
| $\bigcirc$ | <u>Next Page</u> icon provides access to move forward to next page in document                                                 |
|            | <u>Prior Page</u> icon provides access to return to prior page in document, when available                                     |
|            | <u>Printer</u> icon provides users with displayed information formatted in a Microsoft Excel file.                             |

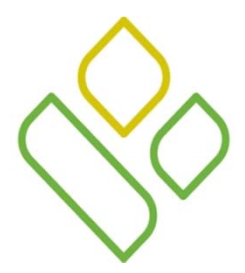

#### CGDP Portal DPP-Manufacturers Icons and Links Locations

In this example, the <u>Calendar</u>, <u>Next Page</u>, <u>Prior Page</u> and <u>Printer</u> icons and <u>Contact Us</u>, <u>My Profile</u>, <u>Logout</u>, <u>Help and Reporting</u> links are displayed on the **Payments** tab.

| Hor                | ne Pay           | ments                          | Completed       | Receipts | Reports             |            |           |        | <u> </u>                        |               |
|--------------------|------------------|--------------------------------|-----------------|----------|---------------------|------------|-----------|--------|---------------------------------|---------------|
| Manuf              | acturer P        | ortal C                        | GDP Pays        | nents    | Invoiced Repor      | ting Perio | d: 201402 |        | Payments due 6/30/201           | 4             |
| connacti           |                  |                                |                 |          |                     |            |           |        | Total Invoiced                  | 4509374.69    |
|                    |                  |                                |                 |          | Initiate /          | A11        |           |        | Total Failed                    | 0.00          |
| Contract<br>Number | Invoiced<br>Amt. | Previous<br>Deferred<br>Amount | Payment Date    |          | Initiate<br>Payment | Defer      | Failed    |        | Total Deferred<br>Total Pending | 13.83<br>0.00 |
| I04                | 8031.77          | 0.00                           | 12/16/2014      |          |                     |            |           | ~      | Total Successful                | 0.00          |
| I08                | 775.07           | 0.00                           | 12/16/2014      |          |                     |            |           | $\sim$ | I otal Available                | 4509360.86    |
| I00                | 190.05           | 0.00                           | 12/16/2014      |          |                     |            |           |        |                                 |               |
| IO4                | 3253.39          | 0.00                           | 12/16/2014      |          |                     |            |           |        | Payment Initiation Un           | bead          |
| I08                | 495.13           | 0.00                           | 12/16/2014      |          |                     |            |           |        | r ayment initiation ep          | Browse Uple   |
| IO4                | 1095.71          | 0.00                           | 12/16/2014      |          |                     |            |           |        |                                 |               |
| I0_2               | 2309.61          | 0.00                           | 12/16/2014      |          |                     |            |           |        |                                 |               |
| 10_3               | 25697.69         | 0.00                           | 12/16/2014      |          |                     |            |           | Ť      |                                 |               |
| <                  |                  | Update A                       | 12/19/2014      |          |                     |            | Sub       | mit    |                                 |               |
| Pending T          | ransactions      | $\bigcirc$                     |                 |          |                     |            |           |        |                                 |               |
| ontract N          | umber A          | uthorization A                 | mt. Date Submit | tted Pay | ment Date           | Stop Pa    | yment     |        |                                 |               |

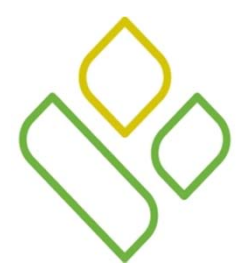

## CGDP Portal DPP-Manufacturers Icons

Examples of the <u>Calendar</u> icon, <u>Next Page</u> icon, <u>Prior Page</u> icon and <u>Printer</u> icon are listed below:

Excel format:

The <u>*Calendar*</u> icon expands to allow users to select future dates for processing:

| Payn  | nent l | Date   |       |       |     |     |
|-------|--------|--------|-------|-------|-----|-----|
| 12/31 | 1/2014 | ļ      |       |       |     |     |
| <     |        | Janu   | ary 2 | 015   |     | >   |
| Sun   | Mon    | Tue    | Wed   | Thu   | Fri | Sat |
|       |        |        |       | 1     | 2   | 3   |
| 4     | 5      | 6      | 7     | 8     | 9   | 10  |
| 11    | 12     | 13     | 14    | 15    | 16  | 17  |
| 18    | 19     | 20     | 21    | 22    | 23  | 24  |
| 25    | 26     | 27     | 28    | 29    | 30  | 31  |
|       | Go     | ) To T | oday  | Close | e   |     |

The <u>Next Page</u> icon allows users to move to the next page of data:

| Contract Number: ANY                  | Corporate ID: XP ####      | P Number: □ #### ∨      |              |
|---------------------------------------|----------------------------|-------------------------|--------------|
| The <u>Prior Page</u> icon available: | allows users to return to  | the former page of da   | ata, when    |
| Contract Number: ANY                  | Corporate ID: XP ####      | P Number:               | 00           |
| The <i>Printer</i> icon allow         | vs users to print the data | a visible on the screen | in Microsoft |

| _                                                      |                       |                    |                |            |                                                                                                    |                   |            |               |            |                      |         |       |               |       |     |      |
|--------------------------------------------------------|-----------------------|--------------------|----------------|------------|----------------------------------------------------------------------------------------------------|-------------------|------------|---------------|------------|----------------------|---------|-------|---------------|-------|-----|------|
|                                                        |                       | 9 - (H - 🌆 - 🔏 I   | 🔒 z 🛄 🔤 🖬      | ₹          | invoice_inform                                                                                           | nation.xlsx [Grou | p] - Micro | osoft Excel   |            |                      |         | _     |               |       |     | X    |
| File Home Insert Page Layout Formulas Data Review View |                       |                    |                |            |                                                                                                    |                   |            |               |            |                      |         |       |               | ے 🕥 ۵ | ð X |      |
|                                                        |                       |                    |                | ≫·•        | Wrap Text                                                                                                | General           | Ŧ          |               |            |                      |         |       | Σ AutoSum -   |       | r A |      |
| Pa                                                     | ste 🧹 🖪 🖌             | <u>u</u> • 🖂 • 🌺 • | A - ≣ ≣ ≣      | 律律         | Merge & Center * \$ * % * .0 .00<br>Merge & Center * \$ * % * .0 .00<br>Formatting * as Table * Styles * |                   |            |               | Insert<br> | Insert Delete Format |         |       |               |       |     |      |
| Clip                                                   | board 🕞               | Font               |                | Number     | E.                                                                                                    | Styles            |            |               | Cells      |                      | Editing |       |               |       |     |      |
|                                                        | D4                    | ▼ (                | 1/09/2015      |            |                                                                                                    |                   |            |               |            |                      |         |       |               |       |     | *    |
|                                                        | А                     | В                  | C              |            | D                                                                                                    |                   |            | E             |            |                      |         |       | 6 I           | н     | 1   | - F  |
| 1                                                      | CONTRACT ID           | INVOICE AMT        | PREVIOUS DEFER | RED AMT    | PAYMENT/FAILED DATE F/                                                                                   |                   |            | FAILED DUE TO |            |                      |         |       |               |       |     |      |
| 2                                                      | H####                 | 72.86              | 0.00           |            | 01/09/2015                                                                                               |                   |            |               |            |                      |         |       |               |       |     |      |
| 3                                                      | H####                 | 4134.84            | 0.00           |            | 01/09/2015                                                                                               |                   |            |               |            |                      |         |       |               |       |     |      |
| 4                                                      | H####                 | 97908.55           | 0.00           |            | 01/09/2015                                                                                               |                   |            |               |            |                      |         |       |               |       |     | =    |
| 5                                                      | H####                 | 2959.23            | 0.00           |            | 01/09/2015                                                                                               |                   |            |               |            |                      |         |       |               |       |     |      |
| 6                                                      | H####                 | 9474.39 0.00       |                |            | 01/09/2015                                                                                               |                   |            |               |            |                      |         |       |               |       |     |      |
| 7                                                      | H#### 412.62 0.00     |                    |                | 01/09/2015 |                                                                                                    |                   |            |               |            |                      |         |       |               |       |     |      |
| 8                                                      | H####                 | 109847.47 0.00     |                |            | 01/09/2015                                                                                               |                   |            |               |            |                      |         |       |               |       |     |      |
| 9                                                      | 9 H#### 12961.88 0.00 |                    |                | 01/09/2015 |                                                                                                    |                   |            |               |            |                      |         |       |               |       |     |      |
| I A DE CODE Payments Total Payment Information         |                       |                    |                |            | 01/00/2015                                                                                               |                   |            |               |            |                      |         |       |               |       |     |      |
| Re                                                     | ady                   |                    |                |            |                                                                                                    |                   |            |               |            |                      |         | ₩ 🛛 ! | <b>100%</b> ( | Э     |     | ÷.,; |

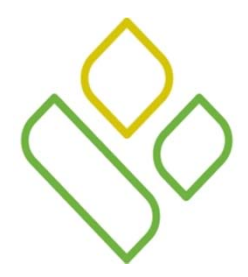

# CGDP Portal DPP-Manufacturers Links

Examples of the *Contact Us* link and the *My Profile* link are listed below :

The <u>Contact Us</u> link provides contact information for the TPA Operations:

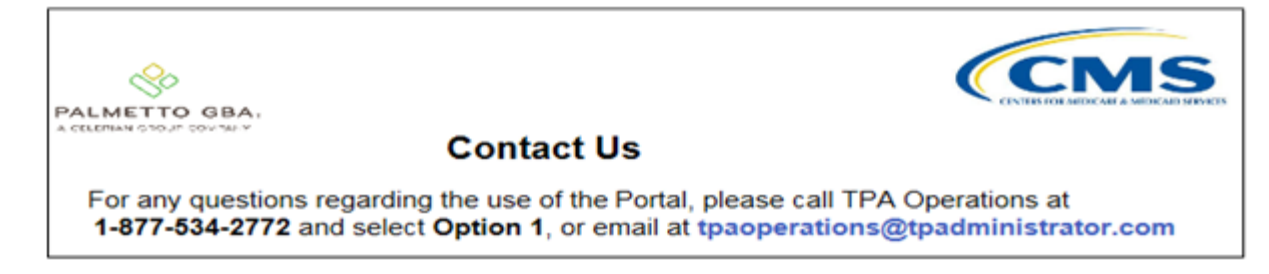

The <u>My Profile</u> link allows users to update their password, PIN and security questions.

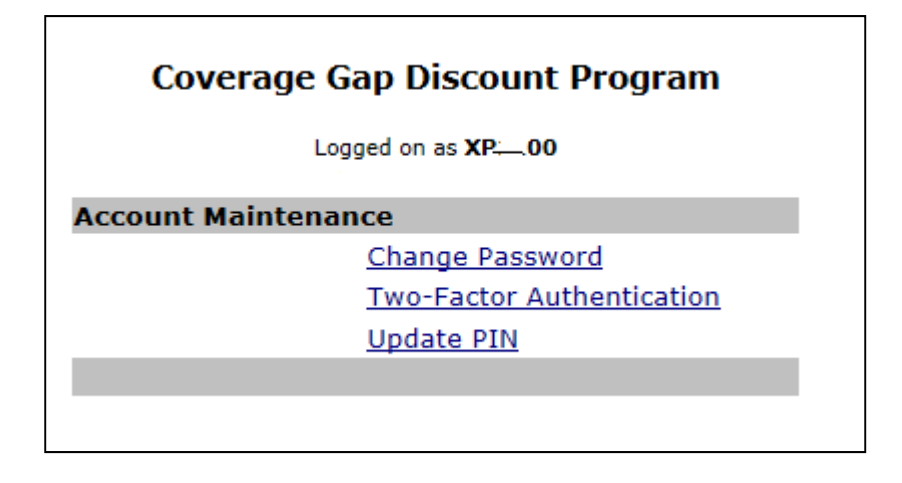

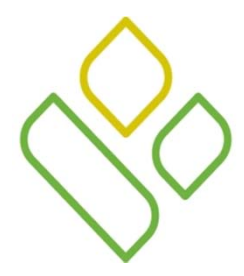

### CGDP Portal DPP-Manufacturers Links (continued)

Examples of the *Logout* link and the *Help* link are listed below:

The *Logout* link provides a one-click exit from the Manufacturer Portal to the Login screen

| PALMETTO GBA, |                     |
|---------------|---------------------|
| Coverage G    | ap Discount Program |
| User Id:      |                     |
| Password:     |                     |
|               | Login               |

The <u>Help</u> link directs the user to the TPA Operations websites New Direct Payment Process Information section.

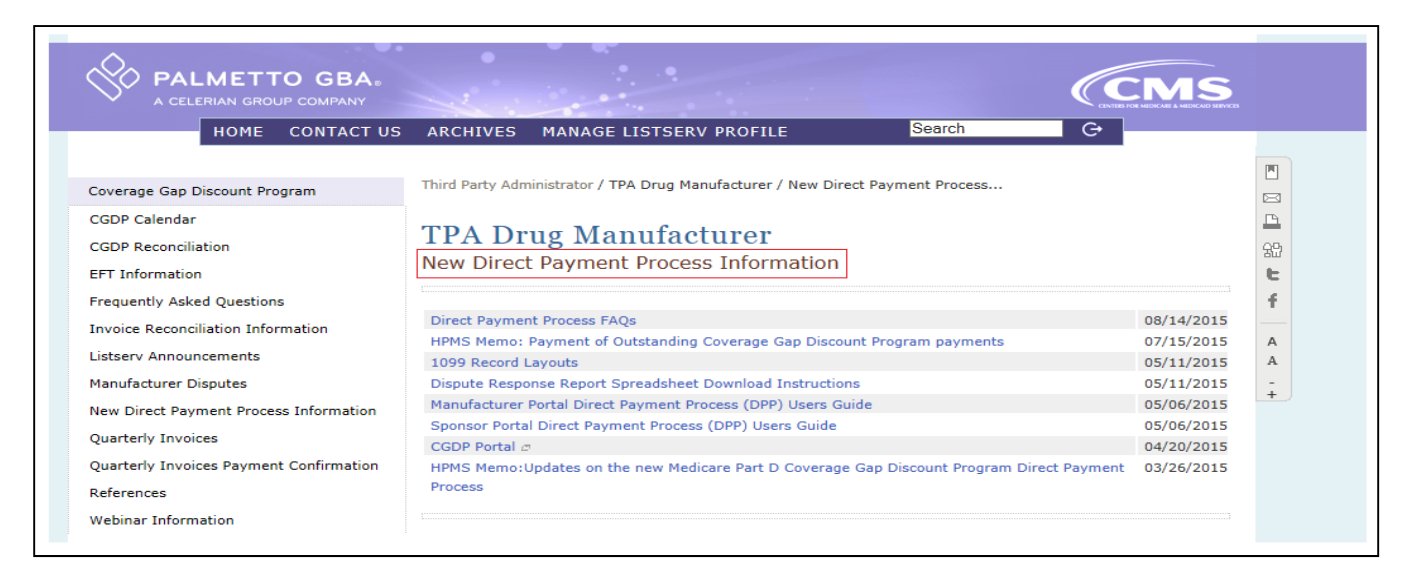

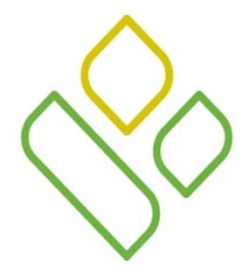

#### CGDP Portal DPP-Manufacturers Links (continued)

• The *Reporting* link provides a readable version of the data/detail report in Microsoft Excel.

| PALMETT<br>A CELERIAN GROU | O GBA.                        | CENTRE FOR      | MEDICARE & MEDICARD SUBVICES  |                             |                                                                  | <u>c</u> | Contact L | Is   <u>My Profile</u> | <u>Logout</u> | <u>Help</u>   <u>Reportin</u> |  |  |  |  |  |
|----------------------------|-------------------------------|-----------------|-------------------------------|-----------------------------|------------------------------------------------------------------|----------|-----------|------------------------|---------------|-------------------------------|--|--|--|--|--|
|                            | Coverage Gap Discount Program |                 |                               |                             |                                                                  |          |           |                        |               |                               |  |  |  |  |  |
|                            |                               |                 | I                             | nvoice Line It              | em Reporting                                                     |          |           |                        |               |                               |  |  |  |  |  |
| Select which               | items you                     | want to display | y on the report (Invoi        | ce Line Item Report         | Only)                                                            |          |           |                        |               |                               |  |  |  |  |  |
|                            |                               |                 | Corporate ID Reporting Period | P Number     Invoice Amount | <ul> <li>Contract Number</li> <li>Payment Status Date</li> </ul> | St.      | atus      |                        |               |                               |  |  |  |  |  |
| Reporting Fil              | lters (Invoi                  | ce Line Item R  | eport Only)                   |                             |                                                                  |          |           |                        |               |                               |  |  |  |  |  |
| Select P Numb              | ber<br>ct ID                  | P_00 ~          |                               |                             |                                                                  |          |           |                        |               |                               |  |  |  |  |  |
| Select By Stat             | us of                         |                 |                               |                             |                                                                  |          |           |                        |               |                               |  |  |  |  |  |
| Invoices                   |                               |                 |                               |                             |                                                                  |          |           |                        |               |                               |  |  |  |  |  |
| Reporting Peri             | 100                           | 201301          |                               |                             |                                                                  |          |           |                        |               |                               |  |  |  |  |  |
| Run Query fo               | or Detailed                   | Report          |                               |                             |                                                                  |          |           |                        |               |                               |  |  |  |  |  |
| Manufacture<br>Summary Ren | ort for P                     | Report          |                               |                             |                                                                  |          |           |                        |               |                               |  |  |  |  |  |
| Number:                    |                               | ~               |                               |                             |                                                                  |          |           |                        |               |                               |  |  |  |  |  |
| Reporting Peri             | iod                           | ~               |                               |                             |                                                                  |          |           |                        |               |                               |  |  |  |  |  |
| Manufacturer               | Status                        | ~               |                               |                             |                                                                  |          |           |                        |               |                               |  |  |  |  |  |
| Run Manufac                | cturer Sumr                   | nary Query      |                               |                             |                                                                  |          |           |                        |               |                               |  |  |  |  |  |
|                            |                               |                 |                               |                             |                                                                  |          |           |                        |               |                               |  |  |  |  |  |
|                            | Do you want t                 | ed.com?         | Open                          | Save                        | ▼ Cancel                                                         | ×        |           |                        |               |                               |  |  |  |  |  |

| screen shot 7-27-15 data - Microsoft Excel             |                                                                         |                        |                  |                       |       |         |                  |             |                 |                                                                                                    |                      |                  |        |        |        |           |                    | 0 X                |  |
|--------------------------------------------------------|-------------------------------------------------------------------------|------------------------|------------------|-----------------------|-------|---------|------------------|-------------|-----------------|----------------------------------------------------------------------------------------------------|----------------------|------------------|--------|--------|--------|-----------|--------------------|--------------------|--|
| File Home Insert Page Layout Formulas Data Review View |                                                                         |                        |                  |                       |       |         |                  |             |                 |                                                                                                    |                      | × 🖬 🗕 🕥 ۵        |        |        |        |           |                    |                    |  |
|                                                        | Cut                                                                     | Calibri                | * 11             | т А́ А́               | = = = | 39      | Wrap Text        | General     | ٠               | Sales and a second second seco |                      |                  | +      |        |        | Σ AutoSum | 27                 | æ                  |  |
| Pa                                                     | ste 🛷 Format Pain                                                       | iter <b>B</b> <i>I</i> | <u>u</u> •   🖽 • | <u>⊘</u> • <u>A</u> • | E Z Z | ie ie   | Merge & Center 🔹 | \$ - % ,    | 00. 0<br>0♦ 00. | Conditional<br>Formatting                                                                                                    | Format<br>as Table * | Cell<br>Styles * | Insert | Delete | Format | ∠ Clear ▼ | Sort &<br>Filter ▼ | Find &<br>Select * |  |
|                                                        | Clipboard                                                               | ligi                   | Font             | 5                     |       | Alignme | ent G            | Number      | 15              |                                                                                                    | Styles               |                  |        | Cells  |        | Ed        | liting             |                    |  |
|                                                        | Security Warning Application add-ins have been disabled. Enable Content |                        |                  |                       |       |         |                  |             |                 |                                                                                                    |                      |                  |        |        |        |           |                    |                    |  |
|                                                        |                                                                         |                        |                  |                       |       |         |                  |             |                 |                                                                                                    |                      |                  | *      |        |        |           |                    |                    |  |
| 1                                                      | A                                                                       | В                      | С                |                       | D     |         | E                | F           |                 |                                                                                                    | G                    |                  |        | н      | 1      | J         | К                  | 1                  |  |
|                                                        | CORPORATE ID                                                            | P NUMBER               | CONTRACT         | INVOICE A             | MOUNT |         | REPORTING        | STATUS DATE | STATU           | JS DESCRIPT                                                                                                    | ION                  |                  |        |        |        |           |                    |                    |  |
| 1                                                      |                                                                         |                        |                  |                       |       |         | PERIOD           |             | 4.0             |                                                                                                    |                      |                  |        |        |        |           |                    |                    |  |
| 2                                                      | XP_00                                                                   | P_00                   | H****            | 164.00                |       |         | 201501           | 07/22/2015  | Unpai           | d                                                                                                    |                      |                  |        |        |        |           |                    |                    |  |

# CGDP PORTAL DPP-MANUFACTURERS

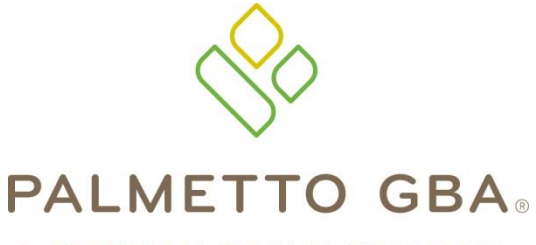

**Training Review** 

A CELERIAN GROUP COMPANY

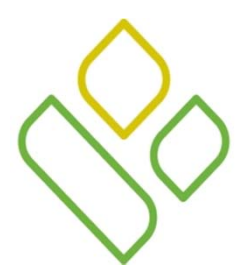

## CGDP Portal DPP-Manufacturers Training Review

In this training session you have learned about the CGDP Portal DPP-Manufacturers.

This training introduced you to the following topics:

- 1. Introduction of the new CGDP Portal DPP-Manufacturers
- 2. Access to the CGDP Portal DPP-Manufacturers
- 3. Learning to navigate through the CGDP Portal DPP-Manufacturers
- 4. Common Icons and Links available throughout the CGDP Portal DPP-Manufacturers

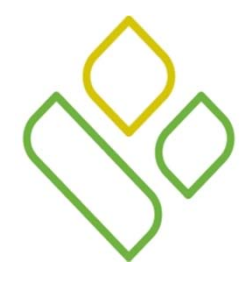

# CGDP Portal DPP-Manufacturers Questions

Questions?

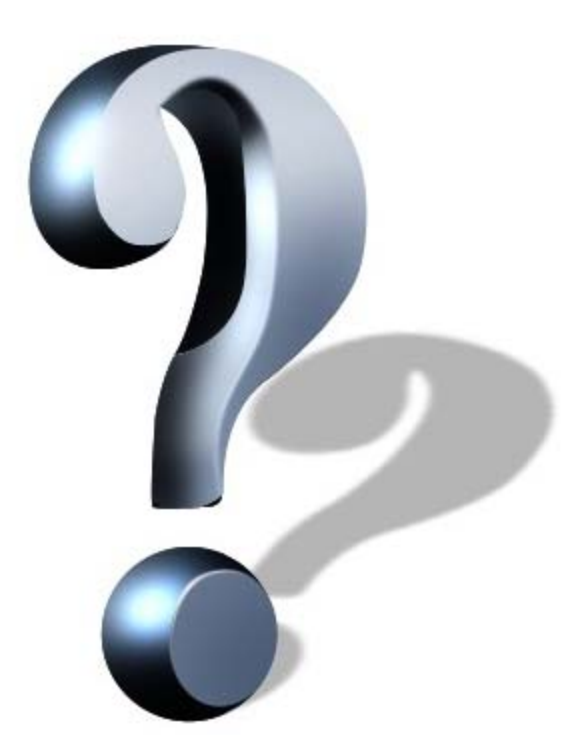